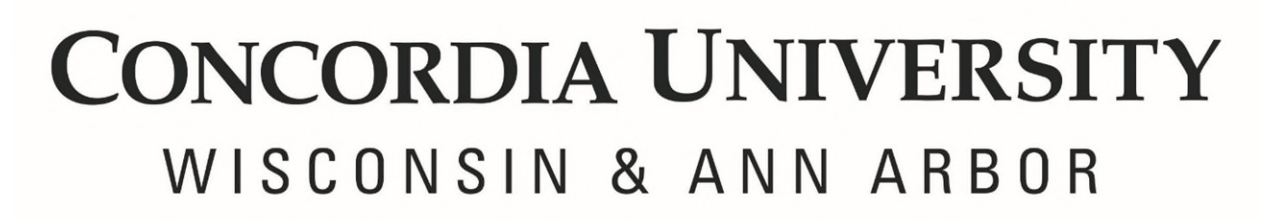

## Link Falcon One Card to CUW Printer

1. Scan your Falcon One Card on the card scanner, located on the printer.

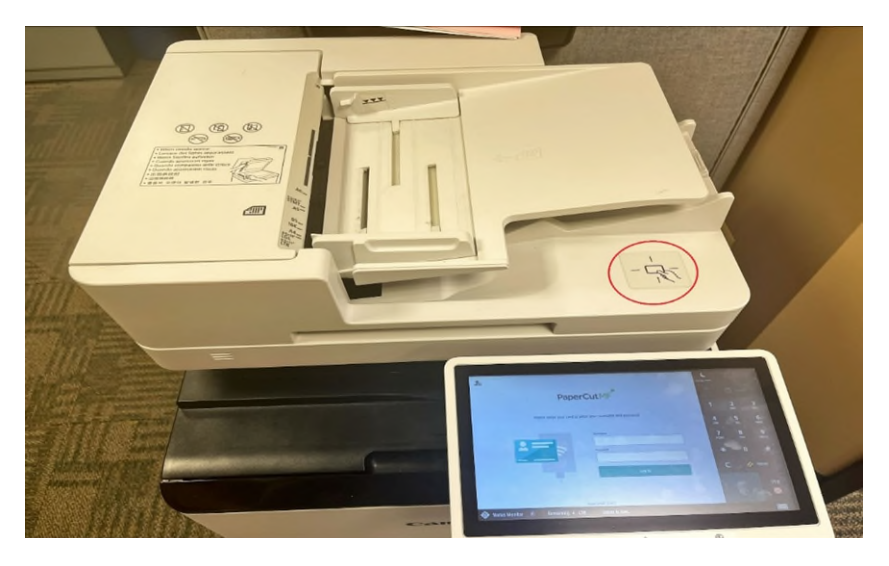

 If your card has not been associated with the system, you will get the message seen below. Enter your Concordia Single Sign-On username and password and tap Log In.

| 2 | , <           |                                                                                 | C<br>Energy Saver         |                  |                     |
|---|---------------|---------------------------------------------------------------------------------|---------------------------|------------------|---------------------|
|   |               | PaperCutMF                                                                      | Settings/<br>Registration | â                |                     |
|   |               | Unknown card. To associate this card with your account, enter your username and | 1                         | <b>2</b><br>АВС  | 3<br>DEF            |
|   |               | password, then swipe the card.                                                  | <b>4</b><br>GHI           | 5<br>JKL         | 6<br><sup>MNO</sup> |
|   |               | Username                                                                        | 7<br>PQRS                 | 8<br>TUV         | <b>9</b><br>wxyz    |
|   |               | Password                                                                        | *                         | 0                | #                   |
|   |               |                                                                                 | с                         | 11               | Reset               |
|   |               | Eug III<br>Passerful ME 22 0 7                                                  | Star                      | t<br><b>&gt;</b> | Stop                |
|   | Status Monito | er 🗈 No paper. Some jobs are suspended. Resume printing.                        |                           |                  | 123                 |

3. If successful, you will receive the following message indicating that the card has been linked.

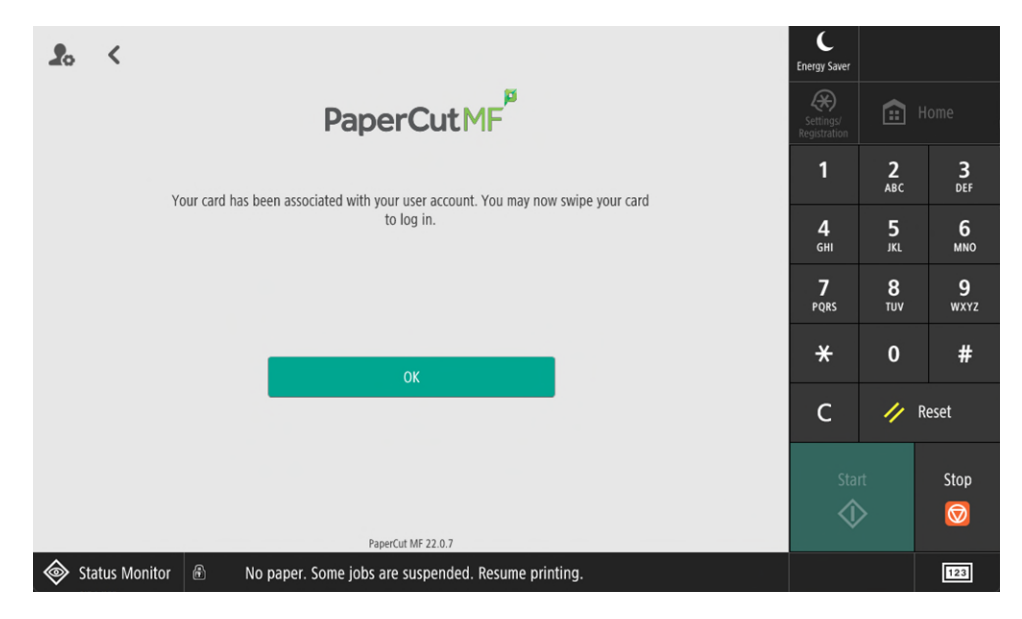

4. Once linked, when you swipe your card on the card scanner the following screen will appear. The total of all the documents in your print queue will be listed. Select *Print all* to print all of the documents in the queue.

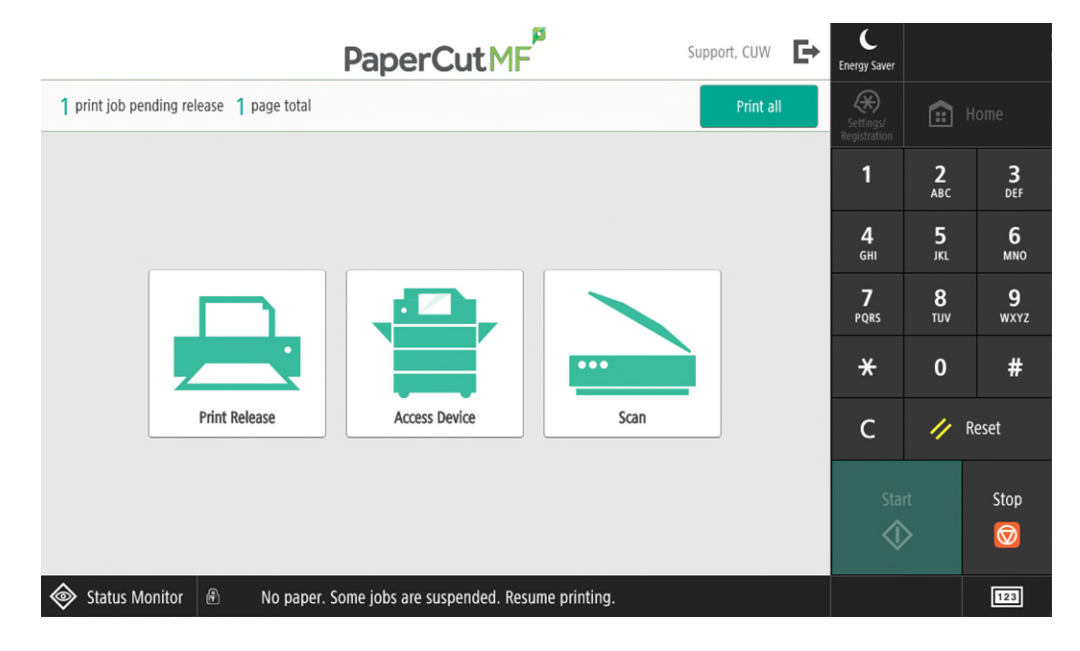

5. If you would prefer to only print select documents, tap the *Print Release* button and then select the desired files. Select *Print*.

| PaperCutMF                                                                                                    | Support, CUW                         | C<br>Energy Saver                                                                 |                                                                                                    |                                                                 |
|----------------------------------------------------------------------------------------------------|--------------------------------------|-----------------------------------------------------------------------------------|----------------------------------------------------------------------------------------------------|-----------------------------------------------------------------|
| 1 print job pending release 1 page total                                                                             | Print all                            | Settings/<br>Registration                                                         | Settings/<br>Registration                                                                            |                                                                 |
|                                                                                                    |                                      | 1                                                                                 | <b>2</b><br>ABC                                                                                      | <b>3</b><br>DEF                                                 |
|                                                                                                    |                                      | <b>4</b><br><sub>бні</sub>                                                        | 5<br>JKL                                                                                             | 6<br>MNO                                                        |
|                                                                                                    |                                      | 7<br>PQRS                                                                         | 8<br>TUV                                                                                             | 9<br>wxyz                                                       |
|                                                                                                    |                                      | *                                                                                 | 0                                                                                                    | #                                                               |
| Print Release Access Device Scan                                                                                     |                                      | С                                                                                 | 🥢 R                                                                                                  | eset                                                            |
|                                                                                                    |                                      | Star                                                                              | t                                                                                                    | Stop                                                            |
|                                                                                                    |                                      |                                                                                   | >                                                                                                    |                                                                 |
| Status Monitor 🔊 No paper. Some jobs are suspended. Resume printing.                                                 |                                      |                                                                                   |                                                                                                    | 123                                                             |
|                                                                                                    |                                      |                                                                                   |                                                                                                    |                                                                 |
| ♠ PaperCutMF <sup>P</sup>                                                                                            | Support, CUW                         | Energy Saver                                                                      |                                                                                                    |                                                                 |
| PaperCut MF     Select all jobs                                                                                      | Support, CUW <b>E</b>                | Energy Saver                                                                      |                                                                                                    | Home                                                            |
| PaperCutMF     Select all jobs     Document.docx     1 copy. 1-sided, Grayscale, LETTER                              | Support, CUW C<br>C<br>noments ago   | Energy Saver                                                                      | С. С. С. С. С. С. С. С. С. С. С. С. С. С                                                             | Home<br><b>3</b><br>DEF                                         |
| PaperCutMF     Select all jobs     Document.docx     1 copy. 1-sided, Grayscale, LETTER                              | Support, CUW C<br>C<br>noments ago   | Energy Saver<br>Settings/<br>Registration<br>1<br>4<br>GHI                        | С<br>2<br>АВС<br>5<br>ЈКL                                                                            | Home<br>3<br>DEF<br>6<br>MNO                                    |
| PaperCutMF     Select all jobs     Document.docx     1 copy, 1-sided, Grayscale, LETTER                              | Support, CUW C<br>C<br>noments ago   | Energy Saver<br>Settings/<br>Registration<br>1<br>4<br>GHI<br>7<br>PQRS           | С. С. С. С. С. С. С. С. С. С. С. С. С. С                                                             | Home<br>BEF<br>6<br>MNO<br>9<br>WXYZ                            |
| PaperCutMF     Select all jobs     Document.docx     1 copy. 1-sided, Grayscale, LETTER                              | Support, CUW C<br>C<br>noments ago   | Energy Saver<br>Settings/<br>Registration<br>1<br>4<br>GHI<br>7<br>PQRS<br>X      | Ст.<br>2<br>АВС<br>5<br>јкц<br>8<br>тиу<br>0                                                         | Home<br>3<br>66<br>MNO<br>9<br>WXYZ<br>#                        |
| PaperCutMF     Select all jobs     Document.docx     1 copy. 1-sided, Grayscale, LETTER                              | Support, CUW C<br>C<br>noments ago   | Energy Saver<br>Settings/<br>Registration<br>1<br>4<br>GHI<br>7<br>PQRS<br>*<br>C | <ul> <li>         2<br/>Авс         5<br/>ЛКІ         8<br/>ТUV         0         //     </li> </ul> | Home<br>3<br>DEF<br>6<br>MNO<br>9<br>WXYZ<br>#<br>Reset         |
| PaperCutMF     Select all jobs     Document.docx     1 copy. 1-sided. Grayscale, LETTER                              | Support, CUW C<br>C<br>noments ago   | Energy Saver<br>Setting V<br>Registration<br>1<br>4<br>GHI<br>7<br>PQRS<br>X<br>C | 2           Авс           5           ЛКІ           8           ТОУ           0           //         | Home<br>3<br>DEF<br>6<br>MNO<br>9<br>WXYZ<br>#<br>Reset<br>Stop |
| PaperCut MF  Select all jobs  Document.docx  1 copy. 1-sided, Grayscale, LETTER  Print as grayscale Print as 2-sided | Support, CUW C<br>C<br>noments ago > | Energy Saver<br>Settings/<br>Registration<br>1<br>4<br>GHI<br>7<br>PQRS<br>*<br>C | 2       Авс       5       лк.       8       точ       0                                              | Home<br>3<br>6<br>MNO<br>9<br>WXYZ<br>#<br>Reset<br>Stop<br>©   |

Note: To see the steps on how to upload documents into your print queue select the following link: <u>Upload and Print in Webprint</u> (Papercut).